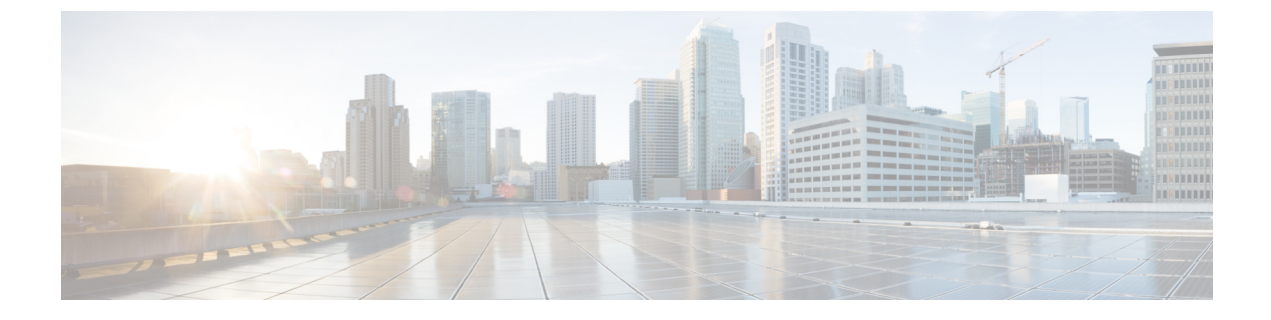

# 認証局プロキシ 機能

- ・認証局プロキシ機能(CAPF)の概要(1ページ)
- ・認証局のプロキシ機能の構成タスクフロー (3ページ)
- ・認証局のプロキシ機能の管理タスクフロー (12ページ)
- CAPF システムの相互作用 (14 ページ)

# 認証局プロキシ機能(CAPF)の概要

認証局プロキシ 機能 (CAPF) は、Locally Significant Certificates (LSC) を発行し、エンドポイン トを認証します。

CAPF サービスは Unified Communications Manager で実行され、以下のタスクを実行します:

- ・サポートされている Cisco Unified IP 電話 に LSC を発行します。
- •混合モード中に電話を認証します。
- ・電話機用の既存の LSCs をアップグレードします。
- •表示およびトラブルシューティングを行うために電話の証明書を取得する。

#### CAPF サービス証明書

CAPF サービスは Unified Communications Manager のインストール時に自動的にインストールされ、CAPF 指定のシステム証明書が生成されます。

#### (

重要 次のメモはリリース 14SU2 以降にのみ適用されます。

(注) CAPF 証明書には、次のデフォルトの X509 拡張子が含まれている必要があります。
 X509v3 の基本的制約:

CA:TRUE, pathlen:0

X509v3 キーの使用法:

デジタル署名、証明書署名

これらの拡張機能が CAPF 証明書に存在しない場合、TLS 接続エラーが発生します。

次のモードで動作するように CAPF を設定することができます。

#### 表 1: CAPF 実行モード

| モード                          | 説明                                                                                                    |  |  |
|------------------------------|----------------------------------------------------------------------------------------------------|--|--|
| Cisco Authority Proxy 機<br>能 | デフォルトでは、CAPF サービスで Unified Communications Manager CAPF サービス署名 LSC を発行します。                                                                                                    |  |  |
| オンライン CA                     | [オンライン CA (Online CA)]: 外部オンライン CA が「電話用 LSC」と<br>して署名している場合は、このオプションを使用します。 CAPF サー<br>ビスは、自動的に外部 CA に接続されます。証明書署名リクエスト<br>(CSR) が手動で送信された場合、CA は署名し、CA の署名済み LSC<br>を自動的に返します。 |  |  |
| オフライン CA                     | オフラインCA:このオプションは、オフラインの外部CAを使用して<br>LSC for phone に署名する場合に使用します。LSC を手動でダウンロー<br>ドし、CAに提出し、準備ができたらCA署名付き証明書をアップロー<br>ドします。                                                       |  |  |
|                              | <ul> <li>(注) サードパーティの CA を使用して LSC に署名する場合は、オフライン CA オプションの代わりに オンライン CA オプションをおすすめします。オンライン CA は自動化され、より迅速になり、問題が発生する可能性が低くなります。</li> </ul>                                     |  |  |

LSC を生成する前に、以下を確認してください。

- Unified Communications Manager リリース 12.5 以降。
- ・証明書に CAPF を使用するエンドポイントを含む Cisco Unified IP 電話 および Jabber。
- CA が設定された Microsoft Windows Server 2012 および 2016。
- ・ドメイン ネーム サービス (DNS)

前提条件として、電話を認証する方法も決めてください。

LSC を必要なトラストストアに生成する前に、CA ルートおよび HTTPS 証明書をアップロー ドします。インターネットインフォメーションサービス (IIS) は、HTTPS 証明書をホストしま す。セキュア SIP connection では、HTTPS 証明書は CAPF-トラストを通過し、CA ルート証明 書は CAPF トラストで Unified Communications Manager-トラストをたどります。 CA ルート証 明書は、証明書署名要求 (CSRs) への署名に使用されます。

以下は、さまざまな証明書をアップロードするシナリオです。

表2:証明書のアップロードシナリオ

| シナリオ                                                                                                    | アクション                         |
|----------------------------------------------------------------------------------------------------|-------------------------------|
| CA ルートおよび<br>HTTPS証明書は同じで<br>す。                                                                                     | CA ルート証明書をアップロードする。           |
| <ul> <li>CA ルートと HTTPS の</li> <li>証明書は異なり、</li> <li>HTTPS 証明書は同じ</li> <li>CA ルート証明書に</li> <li>よって発行されます。</li> </ul> | CA ルート証明書をアップロードする。           |
| CA ルート証明書は異<br>なる中間 CA および<br>HTTPS証明書を発行し<br>ます。                                                                   | CA ルート証明書をアップロードする。           |
| <b>CA</b> ルートとHTTPSの<br>証明書は異なり、同じ<br><b>CA</b> ルート証明書に<br>よって発行されます。                                               | CA ルートおよび HTTPS 証明書をアップロードする。 |

(注) スケジュールされたメンテナンス期間中にCAPFを使用することを推奨します。複数の証明書 を同時に生成すると、コール処理が中断される可能性があるためです。

# 認証局のプロキシ機能の構成タスクフロー

次のタスクを実行して、証明機関プロキシ機能 (CAPF) サービスがエンドポイント用 LSCs を 発行するように設定します。

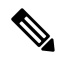

(注)

新しい CAPF 証明書を再生成またはアップロードした後に、CAPF サービスを再起動する必要 はありません。

| 手 | 順 |
|---|---|
|   |   |

|               | コマンドまたはアクション                                                                                                    | 目的                                                                                                    |
|---------------|----------------------------------------------------------------------------------------------------|----------------------------------------------------------------------------------------------------|
| ステップ1         | サードパーティの認証局のルート証明書のアップ<br>ロード                                                                                   | LSC にサードパーティの CA 署名を適用する場合<br>は、CA ルート証明書チェーンを CAPF 信頼ストア<br>にアップロードします。それ以外の場合は、この作<br>業をスキップできます。      |
| ステップ <b>2</b> | 認証局 (CA) ルート証明書のアップロード (5<br>ページ)                                                                               | CA ルート証明書をUnified Communications Manager<br>信頼ストアにアップロードします。                                             |
| ステップ3         | オンライン認証局の設定(6ページ)                                                                                               | 電話機LSC証明書を生成するには、次の手順を使用<br>します。                                                                         |
| ステップ4         | オフライン認証局の設定の設定                                                                                                  | オフラインCAを使用して電話機LSC証明書を生成<br>するには、次の手順を使用します。                                                             |
| ステップ5         | CAPF サービスをアクティブ化または再起動する                                                                                        | CAPF システム設定を構成した後に、重要な CAPF<br>サービスをアクティブにします。                                                           |
| ステップ6         | 次のいずれかの手順を使用して、Unified Communications Managerの CAPF 設定を構成します。                                                   | 次のオプションのいずれかを使用して、CAPF 設定<br>を電話機の設定に追加します。                                                              |
|               | <ul> <li>CAPD 設定をユニバーサルデバイステンプレー<br/>トで設定します。 (8 ページ)</li> <li>バルク Admin による CAPF 設定の更新 (10<br/>ページ)</li> </ul> | <ul> <li>まだ LDAP ディレクトリを同期していない場合、CAPF 設定をユニバーサルデバイステンプレートに追加し、初期 LDAP 同期を使用して設定を適用することができます。</li> </ul> |
|               | • 電話機の CAPF 設定の設定 (11 ページ)                                                                                      | <ul> <li>一括管理ツールを使用すると、1回の操作で多数の電話機に CAPF 設定を適用できます。</li> </ul>                                          |
|               |                                                                                                    | <ul> <li>CAPF 設定を電話機ごとに適用することができます。</li> </ul>                                                           |
| ステップ <b>1</b> | キープアライブ タイマーの設定 (12 ページ)                                                                                        | ファイアウォールによってタイムアウトにならない<br>ように、CAPF エンドポイント接続のキープアライ<br>ブ値を設定します。 デフォルト値は 15 分です。                        |

# サードパーティの認証局のルート証明書のアップロード

CAルート証明書をCAPF 信頼ストアとUnified Communications Manager信頼ストアにアップロードして、外部 CA を使用して LSC 証明書に署名します。

(注)

サードパーティ CA を使用して LSCs に署名しない場合は、このタスクをスキップできます。

- ステップ1 Cisco Unified OS の管理から、[セキュリティ(Security)]>[証明書の管理(Certificate Management)]を 選択します。
- ステップ2 [証明書/証明書チェーンのアップロード] をクリックします。
- ステップ3 [証明書目的] ドロップダウンリストで、[CallManager 信頼] を選択します。
- ステップ4 証明書の説明を[説明(Description)]に入力します。たとえば、外部LSC署名 CA の証明書などです。
- ステップ5 [参照 (Browse)]をクリックしてファイルに移動してから、[開く (Open)]をクリックします。
- **ステップ6** [アップロード(Upload)]をクリックします。
- ステップ1 このタスクを繰り返して、証明書の目的で使用される発信者管理者の信頼に証明書をアップロードします。

## 認証局(CA)ルート証明書のアップロード

- ステップ1 Cisco Unified OS の管理から、[セキュリティ (Security)]>[証明書の管理 (Certificate Management)]を 選択します。
- **ステップ2 [証明書/証明書チェーンのアップロード]** をクリックします。
- **ステップ3**[証明書目的(Certificate Purpose)] ドロップダウンリストで、[CallManager 信頼(CallManager-trust)] を選択します。
- ステップ4 証明書の説明を[説明(Description)]に入力します。たとえば、外部LSC署名 CA の証明書などです。
- ステップ5 [参照 (Browse)]をクリックしてファイルに移動してから、[開く (Open)]をクリックします。
- **ステップ6** [アップロード (Upload) ]をクリックします。

重要 この注意事項は、リリース 14 SU2 以降に適用されます。

(注) ルート CA 証明書または中間 CA 証明書には、次のデフォルトの X509 拡張機能を含める必要があり ます。

X509v3 の基本的制約:

CA:TRUE, pathlen:0

X509v3 キーの使用法:

デジタル署名、証明書署名

これらの拡張機能が証明書に存在しない場合、TLS 接続エラーが発生します。

重要 この注意事項は、リリース 14 SU3 以降の IPSec 証明書にのみ適用されます。

<sup>(</sup>注) 中間またはルート CA 証明書の共通名に「CAPF-」部分文字列が含まれていないことを確認してください。「CAPF-」共通名は、CAPF 証明書用に予約されています。

(注) CA 署名付き IPSec 証明書の場合、次の拡張機能を含めることはできません。X509v3 の基本的制約:

CA:TRUE

## オンライン認証局の設定

オンライン CAPF を使用して電話機 LSC を生成するには、Unified Communications Managerにあるこの手順を使用します。

- ステップ1 Cisco Unified CM の管理から、[システム(System)]>[サービス パラメータ(Service Parameters)]の順 に選択します。
- ステップ2 [サーバ] ドロップダウンリストから、[Cisco 認証局プロキシ機能(アクティブ)] サービスを選択します。
- ステップ3 [サービス (Service)]ドロップダウンリストから、[Cisco 認証局プロキシ機能(アクティブ) (Cisco 認証 局プロキシ機能 (Active))]を選択します。サービス名の横に「Active」と表示されることを確認します。
- ステップ4 [エンドポイントへの証明書発行者(Certificate Issuer to Endpoint)]ドロップダウン リストから、[オンラインCA(Online CA)]を選択します。 CA 署名付き証明書では、オンライン CA を使用することを推奨しています。
- ステップ5 [証明書の有効期間(日数)]フィールドに、CAPFが発行した証明書が有効である日数を表す数値を、1~ 1825 の間で指定します。
- ステップ6 [オンラインCAパラメータ(Online CA Parameters)]画面で次のパラメータを設定し、オンライン CA セク ションに対する接続を作成します。
  - オンラインCAホスト名:サブジェクト名または共通名(CN)は、HTTPS証明書の完全修飾ドメイン名(FQDN)と同じである必要があります。
    - (注) 設定されているホスト名は、Microsoft CA で実行されているインターネットインフォメーショ ンサービス (IIS) でホストされる HTTPS 証明書の共通名 (CN) と同じです。
  - オンライン CA ポート: オンライン CA のポート番号(443 など)を入力します。
  - オンライン CA テンプレート: テンプレートの名前を入力します。 Microsoft CA がテンプレートを作成します。
    - (注) このフィールドが有効になるのは、オンライン CA タイプが Microsoft CA の場合のみです。
  - オンラインCAタイプ:エンドポイント証明書の自動登録には、Microsoft CAまたはESTでサポートされるCAを選択します。
    - Microsoft CA: CA が Microsoft CA である場合は、このオプションを使用してデジタル証明書をデ バイスに割り当てます。
      - (注) FIPS 対応モードは、Microsoft CA ではサポートされていません。
    - ・重要 リリース 14SU2 以降でサポートされます。

EST サポートCA: CA が自動登録用の組み込み EST サーバーモードをサポートしている場合は、 このオプションを使用します。

- オンライン CA ユーザ名: CA サーバのユーザ名を入力します。
- ・オンライン CA パスワード: CA サーバのユーザ名のパスワードを入力します。
- ・証明書登録プロファイル ラベル: EST がサポートする CA のデジタル ID を有効な文字で入力します。
   (注) このフィールドが有効になるのは、オンライン CA タイプが EST サポート CA の場合のみです。
- **ステップ7**残りのCAPFサービスパラメータを完了します。サービスパラメータのヘルプシステムを表示するには、 パラメータ名をクリックします。
- ステップ8 [保存] をクリックします。
- ステップ9 変更内容を有効にするには、Cisco認証局プロキシ機能サービスを再起動します。Cisco Certificate Enrollment service を自動的に再起動します。

現在のオンライン CA の制限

- CA サーバが英語以外の言語を使用している場合、オンライン CA 機能は動作しません。 CA サーバは 英語でのみ応答します。
- ・オンライン CA 機能は、CA での mTLS 認証をサポートしていません。
- •LSC 操作にオンライン CA を使用している場合、LSC 証明書に「デジタル署名」と「キー暗号化」の キー使用法が指定されていないと、デバイスのセキュア登録は失敗します。
- ・LSC 操作にオンライン CA を使用している場合、LSC 証明書に「デジタル署名」と「キー暗号化」が 指定されていないと、デバイスのセキュア登録は失敗します。

#### オフライン認証局の設定の設定

オフラインCAを使用して電話機LSC証明書を生成することを決定した場合は、次の高度なプロセスに従うことができます。

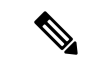

(注) オフライン CA オプションを使用すると、オンライン CA よりも時間がかかり、手動による手順が非常に多くなります。証明書の生成および送信プロセス中に問題(たとえば、ネットワークの停止や電話機のリセットなど)が発生した場合は、プロセスを再起動する必要があります。

ステップ1 サードパーティ認証局からルート証明書チェーンをダウンロードします。

ステップ2 ルート証明書チェーンを Unified Communications Manager 内の必要な信頼(CallManager 信頼 CAPF 信頼) にアップロードします。

- **ステップ3** [エンドポイントへの証明書の発行(Certificate Issue to Endpoint)] サービスパラメータを [オフライン CA (Offline CA)] に設定して、オフライン CA を使用するように Unified Communications Manager を設定します。
- ステップ4 お使いの電話機のLSC 用に CSR を生成します。
- ステップ5 認証局にCSR を送信します。
- ステップ6 CSR から署名付き証明書を取得します。

オフライン CA を使用して電話機 LSC を生成する方法の詳細な例については、「CUCM サードパーティ CA 署名済み LSC の作成およびインポートの設定」を参照してください。

#### CAPF サービスをアクティブ化または再起動する

CAPF システムを設定した後に、重要な CAPF サービスをアクティブにします。 CAPF サービ スがすでにアクティブ化されている場合は、再起動します。

- ステップ1 Cisco Unified Serviceability から[ツール]>[サービス アクティベーション] を選択します。
- ステップ2 [サーバ (Server)]ドロップダウン リストからパブリッシャ ノードを選択し、[移動 (Go)]をクリックします。
- ステップ3 [セキュリティサービス]ペインから、次の該当するサービスを確認します。
  - Cisco Certificate Enrollment Service: オンラインCAを使用している場合はこのサービスのチェックをオンにし、そうでない場合はチェックを外したままにします。
  - Cisco Certificate Authority プロキシ機能: このサービスをオフ(非アクティブ)にした場合は、チェック を入れます。サービスがすでにアクティブ化されている場合は、再起動します。
- ステップ4 いずれかの設定を変更した場合、[保存]をクリックします。
- ステップ5 Cisco 認証局プロキシ機能サービスがすでにチェックされている場合は(アクティブ)、再起動します。
  - a) [関連リンク]ドロップダウンリストから[コントロールセンター-ネットワークサービス]を選択し、[移動] をクリックします。
  - b) [セキュリティの設定]ペインから、シスコ認証局プロキシ機能サービスを確認し、[再起動]をクリック します。
- ステップ6 次の手順のいずれかを実行して、個々の電話機に対して CAPF 設定を構成します。
  - a) CAPD 設定をユニバーサル デバイス テンプレートで設定します。 (8ページ)
  - b) バルク Admin による CAPF 設定の更新 (10 ページ)
  - c) 電話機の CAPF 設定の設定 (11 ページ)

# CAPD 設定をユニバーサル デバイス テンプレートで設定します。

CAPF 設定をユニバーサルデバイステンプレートに設定するには、次の手順を実行します。テ ンプレートは、機能グループテンプレートの設定を使用して、LDAP ディレクトリ同期に適用 します。テンプレートのCAPF設定が、このテンプレートを使用する同期済みのすべてのデバ イスに適用されます。

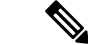

- (注) Universalデバイステンプレートは、まだ同期されていないLDAPディレクトリにしか追加する ことができません。 初期 LDAP 同期が発生した場合は、一括管理を使用して電話機を更新し ます。 詳細については、バルク Admin による CAPF 設定の更新 (10ページ) を参照してくだ さい。
- ステップ1 Cisco Unified CM Administration から、[ユーザの管理(User Management)]>[ユーザ/電話の追加(User/Phone Add)]>[ユニバーサルデバイステンプレート(Universal Device Template)]を選択します。
- ステップ2 次のいずれかを実行します。
  - •[検索]をクリックし、既存のテンプレートを選択します。
  - •[新規追加]をクリックします。
- ステップ3 認証局プロキシ機能(CAPF)の設定領域の拡張
- **ステップ4** [証明書の操作(Certificate Operation)]ドロップダウン リストで、[インストール/アップグレード (Install/Upgrade)]を選択します。
- **ステップ5 [認証モード]** ドロップダウンメニューで、デバイスを認証するオプションを選択します。
- ステップ6 認証文字列の使用を選択した場合は、テキストボックスに認証文字列を入力するか、[文字列の生成([文字 列の生成])] をクリックして、システムによって文字列が生成されるようにします。
  - (注) この文字列がデバイス上で設定されていない場合、認証は失敗します。
- ステップ7 残りのフィールドで、キー情報を設定します。フィールドの詳細については、オンラインヘルプを参照し てください。
- ステップ8 [保存] をクリックします。
  - (注) このテンプレートを使用するデバイスは、この手順で割り当てたのと同じ認証方法で構成されてい ることを確認してください。それ以外の場合、デバイス認証は失敗します。電話機の認証を設定す る方法の詳細については、電話機のマニュアルを参照してください。
- **ステップ9** このプロファイルを使用するデバイスにテンプレート設定を適用します。
  - a) ユニバーサルデバイステンプレートを Feature Group テンプレートの設定に追加します。
  - b) 機能グループテンプレートを、同期されていない LDAP ディレクトリ設定に追加します。
  - c) LDAP 同期を完了します。 CAPF 設定は、同期されているすべてのデバイスに適用されます。

機能グループテンプレートとLDAP ディレクトリ同期の設定の詳細については、Cisco Unified Communications Manager システム設定ガイドの「Configure End Users」セクションを参照して ください。

## バルク Admin による CAPF 設定の更新

一括管理の電話機の更新クエリを使用して、多数の既存の電話機の CAPF 設定と lsc 証明書を 1回の操作で構成します。

(注) まだ電話機をプロビジョニングしていない場合は、一括管理の[電話機の挿入]メニューを使用 して、CSVファイルからのCAPF設定で新しい電話機をプロビジョニングできます。CSVファ イルから電話機を挿入する方法の詳細については、Cisco Unified Communications Manager 一括 管理ガイドの「電話機の挿入」セクションを参照してください。

電話機は、この手順で追加する認証方法と文字列と同じように設定されていることを確認しま す。それ以外の場合、お使いの電話機は CAPF に対して認証しません。電話機で認証を設定 する方法の詳細については、「電話機のマニュアル」を参照してください。

- ステップ1 [Cisco Unified CM 管理(Cisco Unified CM Administration)]から、以下を選択します。バルク管理>電話 機>電話機の更新>クエリ
- **ステップ2** フィルタオプションを使用して、更新する電話機に検索を制限し、[検索]をクリックします。

たとえば、[電話機の検索場所] ドロップダウンを使用して、LSC が特定の日付の前期限切れになるすべての電話機またはデバイスプール内の電話機を選択することができます。

- **ステップ3** [次へ (Next)]をクリックします。
- **ステップ4 ログアウト/リセット/再起動** セクションから[設定の適用]を選択します。 ジョブを実行すると、CAPF アップデートは更新されたすべての電話に適用されます。
- **ステップ5** [証明機関プロキシ関数(capf)]の情報で、[証明書の操作(Certificate Operation)] チェックボックスを オンにします。
- **ステップ6** [証明書の操作] ドロップダウン リストから、[インストール /アップグレード] を選択して、新しい LSC 証明書を電話機にインストールします。
- ステップ7 [認証モード] ドロップダウンから、LSC インストール時に電話機を認証する方法を選択します。(注) 電話機で同じ認証方法を設定します。
- **ステップ8** 認証モードとして認証文字列で選択した場合は、次の手順のいずれかを実行します。
  - 各デバイスに対して一意の認証文字列を使用する場合は、各デバイスに対して一意の認証文字列を 生成することを確認してください。
  - ・すべてのデバイスに同じ認証文字列を使用する場合は、[認証文字列] テキストボックスに文字列を 入力するか、[文字列の生成] をクリックします。
- ステップ9 [電話の更新(Update Phones)] ウィンドウで [CAPF の情報(Certification Authority Proxy Function (CAPF) Information)] セクションの残りのフィールドを入力します。フィールドとその設定の詳細に ついては、オンライン ヘルプを参照してください。
- ステップ10 [ジョブ情報(Job Information)] セクションで、[今すぐ実行(Run Immediately)]を選択します。

- (注) スケジュールされた時刻にジョブを実行する場合は、[後で実行する]を選択します。ジョブのス ケジュール設定の詳細については、Cisco Unified Communications Manager 一括管理ガイドの「スケ ジュールされたジョブの管理」セクションを参照してください。
- ステップ11 [送信 (Submit)]をクリックします。
  - (注) この手順で[設定の適用]オプションを選択しなかった場合は、更新されたすべての電話機の[電話 機の設定] ウィンドウで設定を適用します。

#### 電話機の CAPF 設定の設定

個々の電話機の LSC 証明書の CAPF 設定を設定するには、次の手順を実行します。

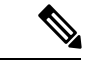

(注) CAPF 設定を多数の電話機に適用するには、バルク管理または LDAP ディレクトリ同期を使用 します。

電話機は、この手順で追加する認証方法と文字列と同じように設定します。それ以外の場合、 電話機は CAPF に対して自身を認証しません。電話機で認証を設定する方法の詳細について は、「電話機のマニュアル」を参照してください。

- ステップ1 [Cisco Unified CM 管理(Cisco Unified CM Administration)] から、以下を選択します。[デバイス]>[電話]
- ステップ2 既存の電話機を選択するには、[検索(Find)]をクリックします。[電話設定]ページが表示されます。
- ステップ3 [認証局プロキシ機能 (CAPF) の情報] ペインに移動します。
- ステップ4 [証明書の操作] ドロップダウン リストから、[インストール /アップグレード] を選択して、新しい LSC 証 明書を電話機にインストールします。
- ステップ5 [認証モード] ドロップダウンから、LSC インストール時に電話機を認証する方法を選択します。 (注) 電話機は、同じ認証方法を使用するように設定されている必要があります。
- **ステップ6** [認証文字列] で選択した場合は、テキスト文字列を入力するか、[文字列の生成] をクリックして、システ ムが文字列を生成するようにします。
- ステップ7 [電話機の設定(Phone Configuration)]ページで[認証局プロキシ機能 (CAPF)の情報] ペインの残りの フィールドに詳細を入力します。フィールドとその設定の詳細については、オンラインヘルプを参照して ください。
- ステップ8 [保存 (Save)] をクリックします。

## キープアライブタイマーの設定

ファイアウォールによって接続がタイムアウトしないように、次の手順を実行して、CAPF-エンドポイント接続のクラスターワイドキープアライブタイマーを設定します。デフォルト値は15分です。各間隔の後、CAPFサービスは電話機にキープアライブ信号を送信して、接続を開いた状態にします。

- ステップ1 発行者ノードにログインするには、コマンドラインインターフェイスを使用します。
- ステップ2 utils capt set keep alive CLI コマンドを実行します。
- ステップ3 5~60(分)の間の数値を入力し、確定キーをクリックします。

# 認証局のプロキシ機能の管理タスクフロー

CAPF が設定され LSC 証明書が発行されたら、継続的に LSC 証明書を管理します。

|       | コマンドまたはアクション    | 目的                                                                                                    |
|-------|-----------------|----------------------------------------------------------------------------------------------------|
| ステップ1 | CAPF 経由の LSC 生成 | CAPFを設定し、設定した認証文字列を電話に追加<br>します。キーと証明書の交換は、電話とCAPFの間<br>で行われます。                                                                                          |
| ステップ2 | 古い LSC レポートの実行  | Cisco Unified Reporting から無効な LSC レポートを実行します。古い LSCs は、エンドポイント CSR への<br>応答として生成された証明書ですが、古くなった<br>LSCS がインストールされる前に新しい CSR が生成<br>されたため、インストールされませんでした。 |
| ステップ3 | 保留中の CSR リストの表示 | 保留中の CAPF CSR ファイルのリストを表示しま<br>す。 すべての CSR ファイルはタイムスタンプされ<br>ます。                                                                                         |
| ステップ4 | 古い LSC 証明書の削除   | 古い LSC 証明書をシステムから削除します。                                                                                                    |

手順

## 古い LSC レポートの実行

次の手順を使用して、古いLSC レポートを Cisco Unified レポートから実行します。古いLSCs は、エンドポイント CSR への応答として生成された証明書ですが、古くなった LSCS がイン ストールされる前に新しい CSR が生成されたため、インストールされませんでした。

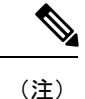

- シ また、パブリッシャーノードでutils capf stale-lsc list CLI コマンドを実行することによって、古い LSC 証明書のリストを取得することもできます。
- ステップ1 Cisco Unified Reporting から [System Reports] をクリックします。
- ステップ2 左側のナビゲーションバーで、[古いLSCs]を選択します。
- ステップ3 [新規レポートの生成] をクリックします。

#### CAPF 経由の LSC 生成

CAPFを設定した後、電話機に設定されている認証文字列を追加します。キーと証明書の交換は、電話機と CAPF の間で行われます。次のような場合があります。

- ・電話機は、設定された認証方法を使用して CAPF に対して自身を認証します。
- ・電話機は公開/秘密キーペアを生成します。
- ・電話機は、署名されたメッセージの中で、公開キーを CAPF に転送します。
- •秘密キーは電話に残り、外部に公開されることはありません。
- ・証明書はCAPFによって署名され、署名付きメッセージによって電話に送り返されます。

# 

(注) 電話のユーザが証明書操作の中断や、電話の動作ステータスの確認を実行できることに注意してください。

(注) キー生成の優先順位を低く設定すると、処理中に電話機を動作させることができます。証明書 生成中にも電話は正常に機能しますが、TLSトラフィックが増加することで、電話での通話の 処理に最小限の中断が発生する可能性があります。たとえば、インストールの最後に証明書が フラッシュに書き込まれると、音声信号が発生することがあります。

#### 保留中の **CSR** リストの表示

保留中のCAPFCSRファイルのリストを表示するには、この手順を使用します。 すべてのCSR ファイルはタイムスタンプされます。

ステップ1 発行者ノードにログインするには、コマンドラインインターフェイスを使用します。

ステップ2 utils core active list CLI コマンドを実行します。 保留中の CSR ファイルのタイムスタンプリストが表示されます。

# 古いLSC 証明書の削除

古い LSC 証明書をシステムから削除するには、次の手順を使用します。

- ステップ1 発行者ノードにログインするには、コマンドラインインターフェイスを使用します。
- **ステップ2** [utils capf state-lsc delete all CLI コマンド]を実行します。 古い LSC 証明書はすべてシステムから削除されます。

# **CAPF**システムの相互作用

表 3: CAPF システム インタラクション

| 機能                                  | データのやり取り                                                                                                    |  |  |
|-------------------------------------|----------------------------------------------------------------------------------------------------|--|--|
| 認証文字列<br>(Authentication<br>String) | CAPF認証方法で操作を行った後、電話に同じ認証文字列を入力しな<br>いと、操作は失敗します。TFTP Encrypted Configuration エンタープラ<br>イズパラメータが有効で、認証文字列の入力に失敗した場合、一致<br>する認証文字列が電話機に入力されるまで電話機に障害が発生し、回<br>復しない可能性があります。                                                                                                    |  |  |
| クラスタ サーバクレ<br>デンシャル                 | Unified Communications Manager クラスタ内のすべてのサーバーは、<br>CAPF がクラスタ内のすべてのサーバを認証できるように、同じ管理<br>者のユーザ名とパスワードを使用する必要があります                                                                                                    |  |  |
| セキュアな電話機の移<br>行                     | セキュアな電話が別のクラスタに移動した場合、クラスタ Unified Communications Manager はその電話から送信された LSC 証明書を信頼<br>しません。これは、その電話が別の CAPF により発行され、その証明<br>書が CTL ファイルに含まれていないためです。                                                                                                    |  |  |
|                                     | 既存の CTL ファイルを削除して、セキュア電話を登録できるように<br>します。その後、[インストール/アップグレード] オプションを使用<br>して、新しい CAPF を持つ新しい LSC 証明書をインストールし、新<br>しい CTL ファイルに対して電話をリセットします (または MIC を使<br>用します)。[電話機の設定 (Phone Configuration)] ウィンドウの<br>[CAPF] セクションにある [削除 (Delete)] オプションを使用して、<br>電話を移動する前に既存の LSC を削除します。 |  |  |

| 機能                                                          | データのやり取り                                                                                                    |  |  |
|-------------------------------------------------------------|----------------------------------------------------------------------------------------------------|--|--|
| Cisco Unified IP Phones<br>6900、7900、8900、お<br>よび 9900 シリーズ | Cisco Unified IP 電話の 6900、7900、8900、9900 シリーズをアップグ<br>レードして、LSC を使用して Unified Communications Manager への TLS<br>接続し、そして、 Unified Communications Manager トラストストアか<br>ら MIC ルート証明書を削除することをお勧めします。互換性の問題<br>を避けるためです。 MIC を使って Unified Communications Manager へ<br>の TLS 接続を行う電話モデルでは、登録ができない場合があります。                                                            |  |  |
|                                                             | 管理者は次の MIC ルート証明書を Unified Communications Manager 信<br>頼ストアから削除する必要があります:                                                                                                    |  |  |
|                                                             | • CAP-RTP-001                                                                                                    |  |  |
|                                                             | • CAP-RTP-002                                                                                                    |  |  |
|                                                             | Cisco_Manufacturing_CA                                                                                                    |  |  |
|                                                             | Cisco_Root_CA_2048                                                                                                    |  |  |
| 停電                                                          | 以下の情報は、通信障害や電源障害の発生時に適用されます。                                                                                                    |  |  |
|                                                             | <ul> <li>電話機に証明書をインストールしている間に通信障害が発生する<br/>と、電話機は証明書の取得を30秒間隔で3回試みます。これらの値を構成することはできません。</li> </ul>                                                                                                    |  |  |
|                                                             | <ul> <li>電話が CAPF でセッションを試みている間に停電が発生した場合、電話はフラッシュに保存されている認証モードを使用します。電話が TFTP サーバから新しい構成ファイルをロードできない場合、システムはフラッシュの値をクリアします。</li> </ul>                                                                                                    |  |  |
| 証明書の暗号化                                                     | Unified Communications Manager リリース 11.5 (1) SU1 から始まり、<br>CAPF サービスが発行するすべての LSC 証明書に SHA-256 アルゴリ<br>ズムにより署名されます。 そのため、IP 電話 7900/8900/9900 シリー<br>ズのモデルは、SHA-256 署名済み LSC 証明書と外部 SHA2 アイデン<br>ティティ証明書 (Tomcat、Unified Communications Manager、CAPF、<br>TVS など)をサポートしています。 署名の検証が必要な、その他の暗<br>号化の操作では、SHA-1 のみがサポートされます。<br>(注) ソフトウェアメンテナンス終了または製品寿命終了の電話モ |  |  |
|                                                             | デルについては、11.5(1) SU1 リリース Unified Communications<br>Manager 前のリリースを使用することをおすすめします。                                                                                                    |  |  |

# 7942 および 7962 電話機を含む CAPF の例

CAPFがユーザーまたは Cisco Unified IP 電話 が電話をリセットしたときに、7962および7942と どのように対話するかを検討してください。 Unified Communications Manager

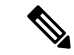

(注) 例では、電話にLSCが存在せず、CAPF認証モードで既存の証明書を選択すると、CAPF証明書の操作が失敗します。

例:非セキュア デバイス セキュリティ モード

この例では、[Device Security Mode] を [Nonsecure] に設定し、[CAPF Authentication Mode] を [By Null String] または [By Existing Certificate (Precedence...)] に設定した後、電話がリセットされます。 リセットした電話は直ちにプライマリ Unified Communications Manager に登録され、設定ファイルを受信します。 その後、電話によって LSC をダウンロードするための CAPF セッションが自動的に開始されます。 電話にダウンロードされた LSC がインストールされたら、 [デバイス セキュリティ モード] を [認証済み] または [暗号化済み] に設定します。

#### 例:認証済み/暗号化済みデバイス セキュリティ モード

この例では、[Device Security Mode] を [Authenticated] または [Encrypted] に設定し、[CAPF Authentication Mode] を [By Null String] または [By Existing Certificate (Precedence...)] に設定し た後、電話がリセットされます。 CAPF セッションが終了し、電話に LSC がインストールさ れるまで、電話はプライマリ Unified Communications Manager に登録されません。 セッション が終了すると、電話が登録され、直ちに認証済みまたは暗号化済みモードで動作します。

この例では認証文字列により設定することはできません。電話が CAPF サーバに自動的に接続しないためです。電話に有効な LSC がない場合、登録は失敗します。

## IPv6 アドレッシングとの CAPF のインタラクション

CAPF は、IPv4、IPv6、またはその両方のタイプのアドレスを使用する電話に対し、証明書の 発行とアップグレードを実行できます。 IPv6 アドレスを使用して SCCP を実行している電話 用の証明書を発行またはアップグレードするには、 IPv6を有効にする サービスパラメータを True に設定します。 Cisco Unified Communications Manager Administration

CAPF は、IPv6 を有効にする エンタープライズパラメータの構成を使用して、電話への証明 書を発行またはアップグレードします。エンタープライズパラメータが False の場合、CAPF は IPv6 アドレスを使用する電話からの接続を無視/拒否し、電話は証明書を受け取りません。

IPv4、IPv6、またはその両方のタイプのアドレスを使用する電話から CAPF への接続方法について、次の表で説明します。

表 4: IPv6 または IPv4 電話から CAPFへの接続方法

| 電話の IP モード | 電話の <b>IP</b> アドレス    | CAPF IP アドレス | 電話から <b>CAPF</b> への接<br>続方法                                                                           |
|------------|-----------------------|--------------|----------------------------------------------------------------------------------------------------|
| 2 スタック     | IPv4 と IPv6 が利用可<br>能 | IPv4、IPv6    | 電話は IPv6 アドレス<br>を使用して CAPF に接<br>続します。 電話が<br>IPv6 アドレス経由で接<br>続できない場合、IPv4<br>アドレスを使用して接<br>続を試みます。 |
| 2 スタック     | IPv4                  | IPv4、IPv6    | 電話は IPv4 アドレス<br>を使用して CAPF に接<br>続します。                                                               |
| 2 スタック     | IPv6                  | IPv4、IPv6    | 電話は IPv6 アドレス<br>を使用して CAPF に接<br>続します。 試行に失敗<br>すると、電話は IPv4<br>アドレスを使用して<br>CAPF に接続します。            |
| 2 スタック     | IPv4                  | IPv4         | 電話は IPv4 アドレス<br>を使用して CAPF に接<br>続します。                                                               |
| 2 スタック     | IPv4 と IPv6 が利用可<br>能 | IPv6         | 電話は IPv6 アドレス<br>を使用して CAPF に接<br>続します。                                                               |
| 2 スタック     | IPv4 と IPv6 が利用可<br>能 | IPv4         | 電話は IPv4 アドレス<br>を使用して CAPF に接<br>続します。                                                               |
| 2 スタック     | IPv4                  | IPv6         | 電話が CAPF に接続で<br>きません。                                                                                |
| 2 スタック     | IPv6                  | IPv4         | 電話が CAPF に接続で<br>きません。                                                                                |
| 2 スタック     | IPv6                  | IPv6         | 電話は IPv6 アドレス<br>を使用して CAPF に接<br>続します。                                                               |

I

| 電話の IP モード | 電話の <b>IP</b> アドレス | CAPF IP アドレス | 電話から <b>CAPF</b> への接<br>続方法             |
|------------|--------------------|--------------|-----------------------------------------|
| IPv4 スタック  | IPv4               | IPv4、IPv6    | 電話は IPv4 アドレス<br>を使用して CAPF に接<br>続します。 |
| IPv6 スタック  | IPv6               | IPv4、IPv6    | 電話は IPv6 アドレス<br>を使用して CAPF に接<br>続します。 |
| IPv4 スタック  | IPv4               | IPv4         | 電話は IPv4 アドレス<br>を使用して CAPF に接<br>続します。 |
| IPv4 スタック  | IPv4               | IPv6         | 電話が CAPF に接続で<br>きません。                  |
| IPv6 スタック  | IPv6               | IPv6         | 電話は IPv6 アドレス<br>を使用して CAPF に接<br>続します。 |
| IPv6 スタック  | IPv6               | IPv4         | 電話が CAPF に接続で<br>きません。                  |

翻訳について

このドキュメントは、米国シスコ発行ドキュメントの参考和訳です。リンク情報につきましては 、日本語版掲載時点で、英語版にアップデートがあり、リンク先のページが移動/変更されている 場合がありますことをご了承ください。あくまでも参考和訳となりますので、正式な内容につい ては米国サイトのドキュメントを参照ください。